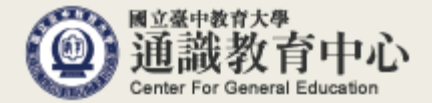

## 外國語言基本能力要求系統操作說明

國立臺中教育大學 通識教育中心 外語教育組 電話:04-22183643

## 如何進入上傳畫面?

## 進入學生資訊系統

>現在位置: 進入學生資訊系統

| 基本資料             | 學籍申請       | 一般申請       | 選課系統               |  |  |
|------------------|------------|------------|--------------------|--|--|
| 個人基本資料           | 輔系雙主修申請/放棄 | 兵役線上申請     | 進入選課系統             |  |  |
| 學生密碼變更           | 學雜費減免申請    | 宿舍線上申請     | 進入選課系統(英文版)        |  |  |
| 繳費單下載            | 申請延長修業年限   | 外宿線上申請     | 第一階段登記選課籤號查詢       |  |  |
| 學雜費公告            | 轉系申請       | 宿舍修繕線上申請   | 查詢第一階段登記選課結果       |  |  |
| 賃居資料維護           | 論文口試申請     | 門禁線上申請     | 人工加退選線上申請          |  |  |
| 交通意外回報           | 休學申請       | 外宿清冊(宿委)   | 期中停修線上申請           |  |  |
| 機車調查暨自行車申請       | 復學申請       | 就學貸款申請     | 期中停修已核准紀錄查詢        |  |  |
| 公告資訊             | 退學申請       | 弱勢助學金減免申請  | 大學部上修碩士班 / 碩士班上修博士 |  |  |
| 預警紀錄             |            | 校內外獎助學金申請  | 班科目設定是否當畢業學分       |  |  |
| 輔導紀錄             |            | 查詢獎助學金申請紀錄 | 選課確認作業             |  |  |
| 問卷清單             |            | 場地課表查詢     | 選課紀錄(Log)查詢        |  |  |
|                  |            |            |                    |  |  |
| 成績查詢             | 課表查詢       | 請假、缺曠與獎懲   | OfficeHour         |  |  |
| 學期成績查詢           | 我的課表       | 線上請假(文字)   | OfficeHour申請       |  |  |
| 歷年成績查詢           | 班級課表查詢     | 個人請假缺曠記錄   | OfficeHour紀錄       |  |  |
| 歷年成績查詢(新)        | 教師課表查詢     | 個人獎懲記錄     |                    |  |  |
| 成績臨界警示           | 教室課表查詢     | 預警訊息       |                    |  |  |
| 成績抵免申請           | 全校課程資訊     | 單一科目缺矌紀錄查詢 |                    |  |  |
| 師培預修科目與跨師資類科抵免申請 |            | 開放家長查詢設定   |                    |  |  |
| 畢業審查科目設定         |            | 操行資料查詢     |                    |  |  |
| 師培與通識語文畢業門檻      |            | 個人考勤記錄統計表  |                    |  |  |
| 服務學習時數查詢         |            |            |                    |  |  |
| 班級幹部服務證明書        |            |            |                    |  |  |

 進入上傳畫面步驟如下:
① 登入校園資訊系統(學生)
② 進入「系統功能表」
③ 在「成績查詢」列表中找到 「師培與通識語文畢業門檻」 選項點選進入

如何上傳校外外語檢定成績?

| ▶現在位置 | <b>置</b> :進入學生資          | 訊系統 > 成績     | [查詢 | > 師   | i培與通 | 識語文 <sup>[</sup> | 畢業門相 | 監  |          |    |    |                  |       |                        | + 開  | 設功能 |
|-------|--------------------------|--------------|-----|-------|------|------------------|------|----|----------|----|----|------------------|-------|------------------------|------|-----|
|       | 通識語文門檻                   |              |     |       |      |                  |      |    |          |    |    |                  |       |                        |      |     |
|       | 所<br>屬<br>學<br>鬥檻類型<br>年 | 門檻名稱         | 群組  | 應通 過數 | 學年   | 學期               | 次數   | 成績 | 是否<br>通過 | 文件 |    | 備註               | 審核 結果 | 審核時間                   | 審核備註 |     |
|       | 1- 英文語文<br>108 門檻        | 英文會考         | В   | 1     |      |                  |      |    | 5        | )  | 0  |                  | )     |                        |      |     |
| 0     | 2- 英文語文<br>108 門檻        | 校外外語檢<br>定   | В   | 1     | -    | -                | -    |    |          | )  | 檔案 |                  |       |                        |      |     |
|       | 3- 英文語文<br>108 門檻        | 英文加強班        | В   | 1     |      |                  |      |    |          | )  | -  |                  | )     |                        |      |     |
|       | 4- 英文語文<br>108 門檻        | 英文門檻通<br>過與否 | В   | 1     | -    | -                | -    | -  |          |    | -  | 108大一英文普<br>測通過  | Y     | 2021/08/30<br>02:23:34 |      |     |
|       | 5- 中文語文<br>108 門檻        | 中文會考         | D   | 1     |      |                  |      |    |          |    | -  | 108學年度中文<br>會考通過 | Y     | 2020/07/21<br>10:14:17 |      |     |
|       | 6- 中文語文<br>108 門檻        | 中文加強課<br>程   | D   | 1     |      |                  |      |    |          | )  | -  |                  |       |                        |      |     |

- 上述程序若缺一,將無法顯示於審查端,無法完成審查。
- 大一英文普測、英文會考、英文加強班將由通識教育中心上 傳通過名單。
- 其他通過方式(如課程)則依規定由系上審核通過後,提供 相關資料供通識教育中心上傳通過名單。
- 若有任何問題請聯絡通識教育中心外語教育組(04-22183643)。

- 上傳校外外語檢定成績單步驟如下:
- ① 找到「校外外語檢定」欄位
- ② 點選「檔案」上傳外語檢定成績證明
  - ➤ 請上傳jpg.或pdf.檔案
  - 請上傳成績單或通過證書,網路成績查詢頁面 截圖無法受理
  - ▶ 請勿上傳成績單部分截圖畫面
- ③ 在其餘欄位填寫完整資訊
  - ▶ 「成績」欄位請填入總分
  - ▶ 「是否通過」欄位請填是
  - ▶ 「備註」欄位請填入檢定名稱及測驗日期
- ④ 確認資料無誤後,點選「儲存」